# Bedömning < 8 veckor

Det finns en möjlighet att fylla i en bedömning fr.o.m att patienten skrivits ut och fram till att 8-veckorsenkäten skickas ut till patienten. Det som fylls i under denna bedömning överförs sedan till den bedömning som visas på fliken för 8-veckorsenkäten.

# Utförd operation

| Utförd operation: | 2017-03-28 op: Vaginal total hysterektomi, Vaginal fenestrer cysta ovarii sin, Vaginal tubarresektion bilat, Främre kolporafi, | ^      |
|-------------------|----------------------------------------------------------------------------------------------------|--------|
|                   | komplikationsfritt. Dr Läkare1 Stockholm.                                                                                      | $\sim$ |
|                   |                                                                                                    |        |

I rutan "utförd operation" visas en automatisk genererarad text från operationsformuläret. Texten visar vilken operation som utförts samt om ev. komplikation inträffat peroperativt eller innan patienten skrivits ut.

# Extra bedömning/besök

| Extra bedömning/besök:  |     |                 |                    |           |                |
|-------------------------|-----|-----------------|--------------------|-----------|----------------|
| Uppgifter baseras på:   |     | Journalhandling | Personlig kontakt  | Återbesök | Inga uppgifter |
| Inträffat komplikation: | Nej | Ja, lindrig     | Ja, svår/allvarlig | Avliden   |                |

#### Uppgifter baseras på (kryssrutor, flera val möjliga)

- Journalhandling
- Personlig kontakt
- Återbesök
- Inga uppgifter

#### Inträffat komplikation

- Nej
- Ja, lindrig, öppnar komplikationsregistreringen (se nedan)
- Ja, svår/allvarlig, öppnar komplikationsregistreringen (se nedan)

### Avliden

Om patienten har avlidit under tiden från operationen fram till 8-veckorsenkäten finns det möjlighet att registrera det här. Om "avliden" markeras öppnas en ruta för att ange datum när patienten avled. När "avliden" fylls i och sparas stoppas alla framtida enkätutskick.

### Komplikationen relaterad till

Komplikationen relaterad till: Kirurgin Anestesin Annat

Visas om "nej" eller "vet ej" fyllts i för variabeln om komplikationen tidigare är beskriven.

#### (Obligatorisk)

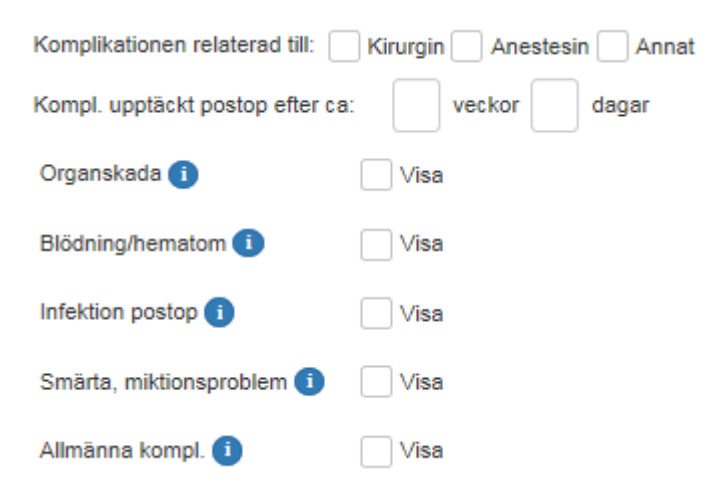

För att specificera vilken typ av komplikation som uppstått markera rutan "Visa" bakom respektive blå knapp. Det är obligatoriskt att välj minst en typ av skada (organskada, blödning, infektion, smärta eller allmän) om man angett "ja" för komplikation. Nedan visas en mer detaljerad beskrivning av komplikationsregistreringen.

#### Organskada

Klicka på den blå i-knappen bakom ordet "organskada" för att få hjälp med vad som räknas som en lindrig eller allvarlig organskada.

Markera rutan "visa" för att öppna rullgardinsvalen.

| Organskada 🕕 | 🗸 Visa   |           |
|--------------|----------|-----------|
|              | Lindrig  | Allvarlig |
| Tarm         | •        | •         |
| Urinblåsa    | •        | •         |
| Slida        | •        | •         |
| Uretra       | Ψ.       | •         |
| Uretär       | Ψ        | •         |
| Uterus       | •        | •         |
| Kärl         | <b>•</b> | •         |
| Nerv         | •        | •         |
| Sårruptur    | •        | •         |
| Fistel       | •        | · ·       |
| Annat organ  | •        | •         |

Uretra och uretär räknas alltid som en allvarlig komplikation, därför finns det ingen möjlighet att fylla i dessa under alternativet "Lindrig".

#### **Blödning/ hematom**

Klicka på den blå i-knappen bakom ordet "blödning" för att få hjälp med vad som räknas som en lindrig eller allvarlig blödningskomplikation.

| Blödning/hematom 🚺 | 🗸 Visa  |   |           |
|--------------------|---------|---|-----------|
|                    | Lindrig |   | Allvarlig |
| Vaginalblödning    |         | • | •         |
| Bukvägg            |         | • | •         |
| Intraabdominellt   |         | • | •         |
| Anemi              |         | • | •         |
| Annan lokalisation |         | • | •         |

#### Infektion postop

Klicka på den blå i-knappen bakom ordet "Infektion postop" för att få hjälp med vad som räknas som en lindrig eller allvarlig infektion.

| Infektion postop 🕕 | 🗸 Visa  |   |           |   |
|--------------------|---------|---|-----------|---|
|                    | Lindrig |   | Allvarlig |   |
| Feber/sepsis       |         | • |           | ٠ |
| UVI                |         | • |           | ٠ |
| Vagina             |         | • |           | ٠ |
| Bukvägg/op-sår     |         | • |           | ٠ |
| Intraabdominellt   |         | • |           | • |
| Lungor             |         | • |           | • |
| Annan              |         | • |           | • |

#### Smärta, miktionsproblem

Klicka på den blå i-knappen bakom ordet "Smärta, miktionsproblem" för att få hjälp med vad som räknas som en lindrig eller allvarlig infektion.

| Smärta, miktionsproblen | n 🧿 🔽 Visa |   |           |
|-------------------------|------------|---|-----------|
|                         | Lindrig    |   | Allvarlig |
| Postop smärta           |            | • | •         |
| Miktionssmärta          |            | • |           |
| Urinretention           |            | • | •         |
| Urininkontinens         |            | • |           |
| Annat                   |            | • |           |

#### Allmänna komplikationer

Klicka på den blå i-knappen bakom ordet "Allmänna kompl." för att få hjälp med vad som räknas som en lindrig eller allvarlig allmän komplikation.

| Allmänna kompl. 🧻  | 🗸 Visa  |   |           |   |
|--------------------|---------|---|-----------|---|
|                    | Lindrig |   | Allvarlig |   |
| Gastrointestinalt  |         | • |           | • |
| Respiration        |         | • |           | • |
| Trombos            |         | • |           | • |
| Hjärtsjukddom      |         | • |           | • |
| CNS-påverkan       |         | • |           | • |
| Trötthet, asteni   |         | • |           | • |
| Allergisk reaktion |         | • |           | • |
| Annan              |         | • |           | • |

# Komplikationskonsekvens Clavien-Dindo

Öppnas och ska fyllas i om komplikation under vårdförloppet = ja.

| Komplikationskonsekvens Clavien-Dindo: | Grad 3B: Motsvarande intervention s | som i 🔻 🛈 |   |
|----------------------------------------|-------------------------------------|-----------|---|
| Ny/-reop 📕 Ja 📕 Nej                    | Typ av reop:                        |           | • |
| Komplikations- och åtgärdskommentarer: |                                     |           |   |

Clavien-Dindo är en åtgärdsbaserad komplikationsklassificering som är förhållandevis enkel att använda och är internationellt erkänd. Nackdelen kan vara att likartade komplikationer eller händelser får olika svårighetsgradering beroende på vilken åtgärd man valt att använda. Oavsett hur många komplikationer patienten har ska alltid den grad väljas som motsvarar den allvarligaste komplikationen.

Markeras med rullgardinsval, välj mellan:

Grad 1: Onormalt postoperativt förlopp utan specifik åtgärd, dock ingår ytlig sårinfektion som öppnas utan anestesi samt diuretika, elektrolyter, analgetika och sjukgymnastik

Grad 2: Krävt en farmakologisk åtgärd, tex. antibiotika, blodtransfusion eller TPN

Grad 3A: Krävt en intervention av operativ, endoskopisk, röntgenologisk art i lokal anestesi

Grad 3B: Motsvarande intervention som i 3a, men utförd i generell anestesi. Alla komplikationer som krävt reoperation har minst grad 3b

Grad 4A: Singelorgansvikt som krävt intensivvård

Grad 4B: Multiorgansvikt som krävt intensivvård. IVA-vistelse i enbart övervakningssyfte, t.ex. efter en operation föranleder ej grad 4-gradering

Grad 5: Komplikation som leder till död

Oavsett rullgardinsval öppnas en fritextruta för att kommentera komplikationen och ev. åtgärd. Om grad 3B eller högre angetts öppnas kryssrutor för att ange om ny-/reoperation har utförts samt en rullgardin för att ange vilken typ av operation som utförts:

| Reop för sårruptur                     |
|----------------------------------------|
| Reop för ytlig infektion               |
| Reop för djupinfektion via laparotomi  |
| Reop för djup blödning via laparotomi  |
| Reop för ytlig blödning                |
| Reop för djup blödning via laparoskopi |
| Reoperation                            |
| Reoperation via laparoskopi            |
| Annan                                  |
|                                        |

Om alternativet "Annan" anges öppnas två textrutor för att ange vilken operation som utförts samt vilken åtgärdskod den har.

#### Urinvägar (prolaps- eller inkontinensopererade):

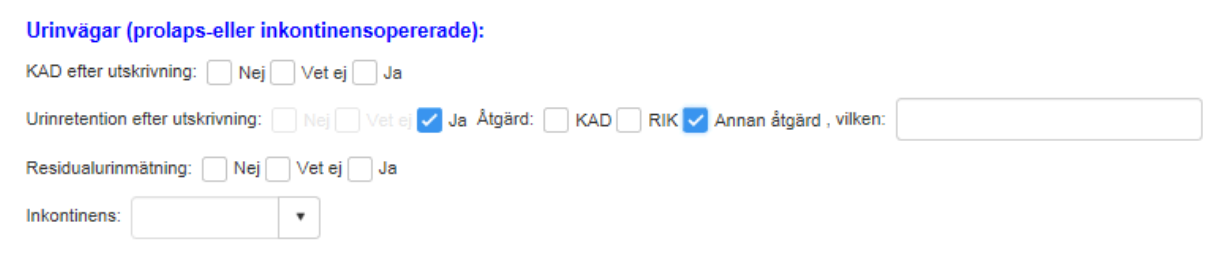

Visas endast när inkontinens- eller prolapsoperation har utförts.

KAD efter utskrivning, (obligat) kryssrutor:

- Nej
- Vet ej
- Ja öppnar textruta "dagar" fylls i numeriskt

Urinretention efter utskrivning (obligat) kryssrutor (flera val möjliga):

- Nej
- Vet ej
- Ja:
- Åtgärd, kryssrutor
  - KAD
  - o RIK
  - Annan åtgärd textruta "vilken" öppnas för beskrivning av åtgärden.

Residualurinmätning, (obligat) kryssrutor:

- Nej
- Vet ej
- Ja öppnar textruta "Senaste resturin", antal ml fylls i numeriskt samt ruta för att fylla i "datum", väljs via kalender eller fylls i manuellt.

Inkontinens, (obligat) välj i rullgardin mellan:

- Nej
- Vet ej
- Ja, ansträngning
- Ja, blandinkontinens
- Ja, trängning
- Ja, dold
- Ja, okänd typ
- Ja, annan typ textruta öppnas för beskrivning.

#### Bedömd av

Namnet på den som är inloggad samt titel väljs automatiskt av programmet.

Om du fyller i åt någon annan kryssa i rätt titel (läkare, sekreterare, barnmorska, annan) och välj namnet i rullgardinen.

#### Datum

Fyll i det datum när bedömningen gjordes.

## Kompletterande upplysningar

Kompletterande upplysningar:

Här kan du skriva in kompletterande upplysningar till det du registrerat ovan som du vill få med i den sammanfattande texten.

### Sammanfattande text

Av de registrerade svaren kan du skapa en sammanfattande text som kan klistras in i journalen. Läs mer under "Skapa sammanfattande text".